# MANUAL DE USO

# Buzón Inteligente

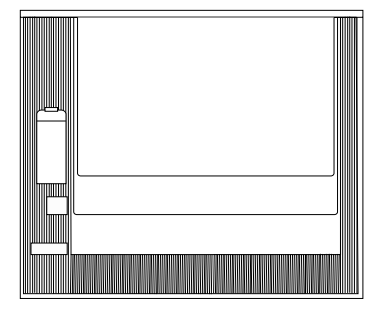

IN

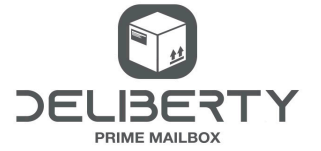

# ÍNDICE

| Bienvenida                                | 2  |
|-------------------------------------------|----|
| Instalación y materíal                    | 2  |
| IN                                        | 2  |
| Puesta en marcha                          | 4  |
| Empieza a disfrutar de tu buzón Deliberty | 6  |
| Crea tus primeros códigos                 | 6  |
| Comparte tu buzón                         | 7  |
| Matrícula                                 | 8  |
| Añade un nuevo buzón                      | 9  |
| Otros ajustes                             | 9  |
| Código de luces                           | 10 |
| Garantía                                  | 12 |
| Contacto                                  | 13 |

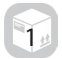

# Bienvenida

¡Hola! Desde el equipo de DELIBERTY queremos darte la bienvenida a una nueva era de libertad.

Gracias a tu nuevo buzón inteligente podrás recibir y devolver paquetería sin ningún tipo de preocupación. Puedes estar en las Maldivas o en el sofá de tu casa, no importa, tu buzón Deliberty recibirá todos tus pedidos online por ti.

¿Quieres recibir ya tu primer paquete en tu Deliberty Prime Mailbox?

¡Vamos a por ello!

Equipo ~Be Deliberty~

### Modelo: IN

La instalación ideal del buzón Deliberty IN es empotrado en muro o pared, para ello necesitarás hacer una hornacina o nicho en el lugar dónde va alojado.

Es una instalación compleja que requiere de conocimientos técnicos, por eso, te recomendamos la ayuda de un profesional para la ubicación de este buzón inteligente.

Atención: Antes de ubicar el cuerpo en el nicho incorpora los tapones que van en los agujeros superiores e inferiores en

el lado derecho del buzón.

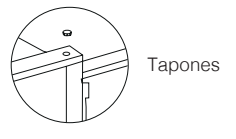

Una vez que el cuerpo este ubicado, procede a hacer la instalación de la puerta del buzón inteligente.

2.Añade en la bisagra inferior

puerta en el buzón

la arandela antes de encajar la

Arandela

Materiales adjuntos

| Bisagras (2) | Pilas (4)  |
|--------------|------------|
| Arandela (1) | Tapones(2) |

#### Instalación de la puerta

1.Introduce las bisagras por los agujeros situados en el margen derecho superior e inferior del buzón.

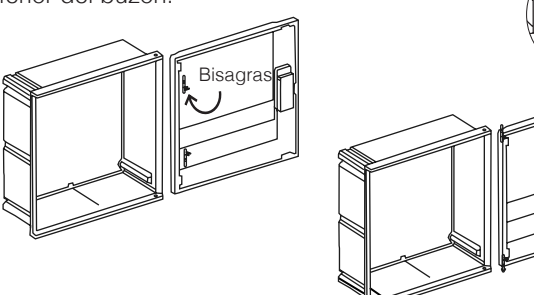

3. Introduce las 4 pilas dentro de la CCBox y atornilla la tapa.

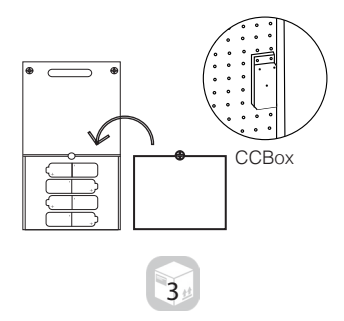

# ¡Pon en marcha tu buzón DELIBERTY!

#### 1. Descarga la APP

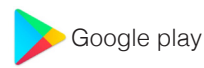

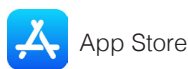

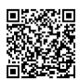

Búscanos como: Deliberty Prime Mailbox

#### 2. Regístrate.

Da de alta tu buzón Deliberty pulsando el botón "Mi primer buzón" e introduce la matrícula que encontrarás en la parte posterior del cierre.

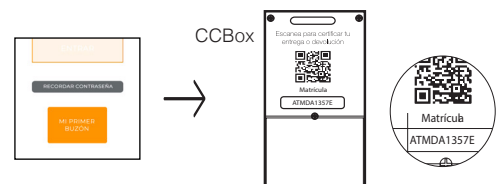

A continuación añade la información que la app te solicita\* y te llegará un email con tu usuario y contraseña. Revisa la bandeja de correo no deseado/spam si no te llega a la principal.

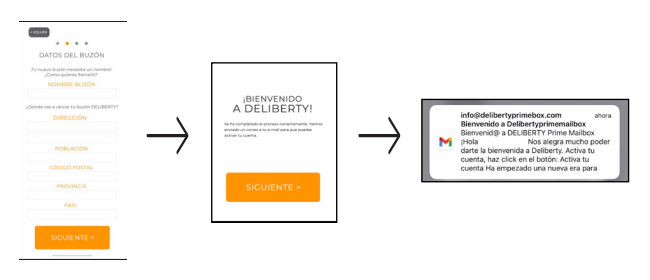

\*Atención: El campo en el que se añade el email es sensible a mayúsculas y minúsculas. Procura registrar siempre igual el email del usuario.Importante: Debes de activar los permisos correspondientes de ubicación y biuetodn ta la app de Deliberty, de lo contrario no funcionará el buzón.

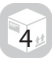

#### 3. Sincroniza tu smartphone al buzón:

a. Inicia sesión en la app con las credenciales que te acaban de llegar a tu correo electrónico.

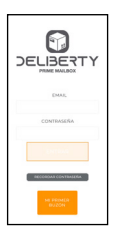

b. Conecta el bluetooth, la ubicación, el acceso a internet y dale a la app de Deliberty permisos para acceder a estos.

| Ajustes Deliberty Primemailbox        |      |
|---------------------------------------|------|
| PERMITIR & DELIBERTY PRIMEMALBOX ACCI | DERA |
| 8 Bluetooth                           |      |
| 💽 Siri y Buscar                       | >    |
| M Datos móviles                       |      |
|                                       |      |

c. Pulsa la tecla A de la cerradura, verás como la luz se pone verde, cuando esta se apague pulsa el botón B, esto hará que la luz de la cerradura parpadee en verde y rojo, lo que significa que está a la espera de sincronización con la app. Es hora de realizar el siguiente paso\*.

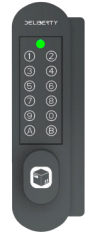

\*Realiza el siguiente paso antes de los próximos 50 segundos desde que la luz de la cerradura haya comenzado a parpadear, de lo contrario habrá que volver a repetir el proceso.

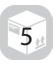

c. Abre la app y presiona "Abrir Buzón" y "ABRIR" en la app. Espera unos segundos hasta que en la pantalla te aparezcan los dispositivos bluetooth disponibles, selecciona Deliberty y listo, ya puedes empezar a generar códigos.

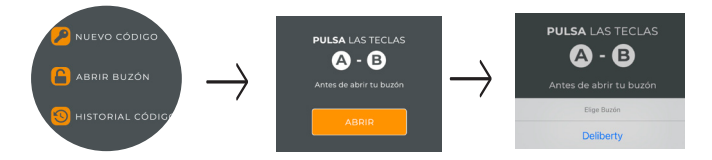

# Empieza a disfrutar de tu buzón Deliberty

Crea un código\* de acceso

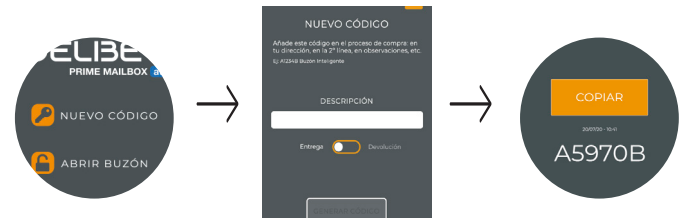

\*Codigos Deliberty: Los códigos generados son de un solo uso, una vez utilizados,

no se podrán volver a utilizar.

#### Tu primera compra online

1.Crea un código nuevo tal y como te hemos indicado en el paso anterior.

2.Cópialo y añádelo\* en la dirección de entrega o en observaciones a la hora de tramitar tu pedido en cualquier comercio online.

**3.**Espera a que el repartidor utilice el código e introduzca el paquete dentro del buzón.

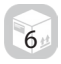

#### Devoluciones

El proceso dependerá del ecommerce en el que hayas realizado la compra.

Para poder realizar una devolución tendrás que generar un código, pero esta vez seleccionando el botón de "devolución". Añádelo a la dirección de recogida.

#### Otras funciones

Crea un código para que otra persona recoja o deje un artículo dentro del buzón Deliberty, envíale el código que hayas creado para esta acción a través de whatsapp, email o llamada. Cuando vaya a recoger o dejar el paquete, introducirá el código y accederá a tu buzón.

### Comparte el buzón: Cómo crear usuarios

Comparte el buzón Deliberty con quien quieras, así podrán recibir y devolver paquetería sin estar pendiente de ti. Para poder añadir un nuevo usuario al buzón tendrás que ir al apartado de "usuarios", hacer click en "añadir usuario" y registrar su email en el recuadro que te aparecerá en pantalla.

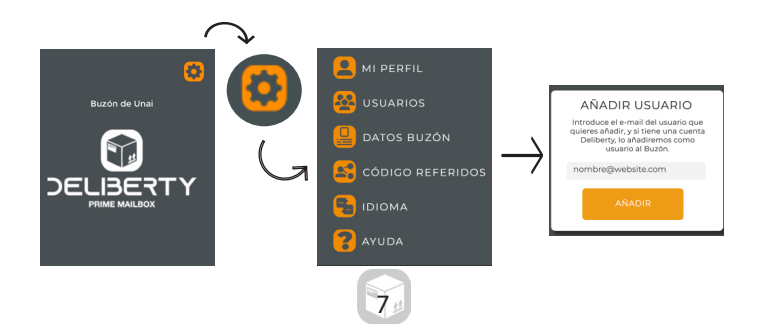

El nuevo usuario recibirá un email de confirmación y una contraseña, con la que podrá acceder a la app de Deliberty y empezar generar códigos para sus compras online. Si el usuario está previamente registrado en Deliberty y lo añades como nuevo usuario de tu buzón, directamente le aparecerá en su app la opción de utilizar el buzón inteligente al que le has añadido.

# ¿Cómo saber cúal es mi matricula?

La matricula del buzón Deliberty es cómo el DNI de una persona, te la solicitaremos al inicio del proceso de registro y también, en el caso de que tu buzón tenga algún tipo de incidencia. Para saber cúal es la matricula de buzón tienes 2 opciones:

1.Dentro del buzón en la CCBOX:

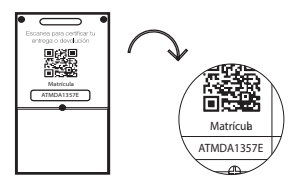

2.Una vez estes registrado, en la App de Deliberty en el apartado del menu "datos del buzón" podrás saber cúal es la matriculaen la parte superior.

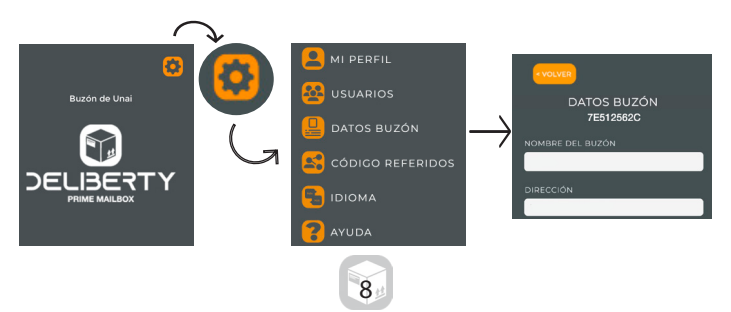

# Cómo añadir un nuevo buzón inteligente

En el caso de que tengas más de un buzón Deliberty podrás configurarlos a través de "Gestionar Buzones" en la parte inferior de la pantalla. Para registrar tu nuevo buzón pulsa "Añadir Buzón" para agregar la matricula del nuevo buzón. Completa el resto de datos que se solicitan y empieza a disfrutar de tu nuevo buzón inteligente.

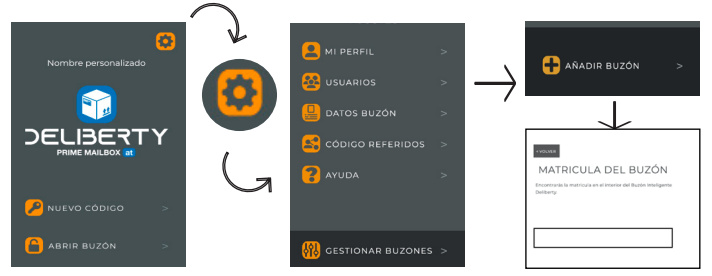

### Otros ajustes

**Mi perfil:** Podrás modificar la información de tu perfil, la contraseña de acceso y la firma digital.

**Datos del buzón:** Podrás modificar los datos del buzón desde esta función.

**Ayuda:** Podrás revisar el tour de información inicial o acceder a las preguntas más frecuentes de la web de Deliberty.

**Gestionar buzones:** Esta función permite a un propietario gestionar diferentes buzones en distintas localizaciones, para poder así recibir y devolver articulos en diferentes buzones Deliberty, ya sean de tu propiedad o siendo un usuario de ellos.

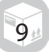

# Código de Luces

A continuación te detallamos el funcionamiento y lo que significan las diferentes combinaciones lumínicas que puede mostrar la cerradura para que la entiendas completamente:

Pasados unos minutos de inactividad en la cerradura, esta entra en modo reposo para reducir el consumo de la batería. Para desactivar este modo la tecla que hay que apretar es la A (esta es la razón por la que todos los códigos empiezan por A)

Después de teclear A si no se teclea nada en tres segundos el led de la cerradura parpadeará hasta ocho veces en color naranja. Si el usuario aprieta algún otro botón antes de que se encienda la luz las 8 veces, esta se tornará verde haciendo saber al usuario que se ha tecleado correctamente. Si dejamos que parpadee las ocho veces en naranja, parpadeará tres veces más en rojo y una en naranja. Estos últimos parpadeos indican que la cerradura ha entrado en modo reposo, por lo tanto para reactivarla hay que pulsar A.

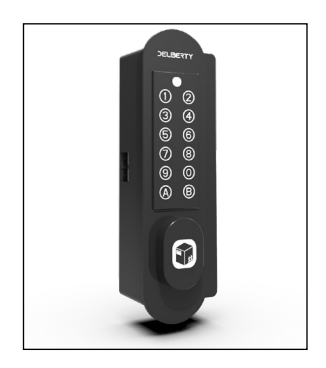

Si se teclea una clave válida, se encenderá la luz verde mientras la cerradura se abre. Después parpadeará tres veces en rojo, una en naranja y entrará en modo reposo.

Si se teclea una clave errónea, al pulsar la tecla B la luz parpadearé tres veces en rojo, una en naranja y entrará en modo reposo.

Durante la apertura por Bluetooth se realiza la sincronización de claves. Cuando se abre la cerradura el led se queda fijo en verde, una vez abierta vuelve a su parpadeo rojo y verde.

Cuando termina el proceso parpadea tres veces en rojo, una en naranja y entra en modo reposo.

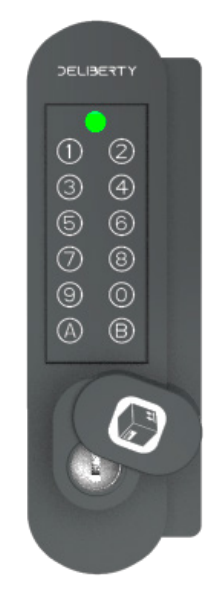

# GARANTÍA

Safybox Deliberty S.L garantiza durante dos años a partir de la fecha de compra, el funcionamiento de este producto contra cualquier defecto de fabricación, mecánico o electrónico, que afecte a su buen funcionamiento.

Nuestra garantía incluye la reparación, reposición sin cargo alguno para el cliente, incluyendo mano de obra, así como los gastos de transporte derivados del cumplimiento de la politica de garantía.

Esta garantía no cubre las averías producidas por causas no imputables al producto, tales como:

El uso, cuidado y operación del producto no haya sido de acuerdo con las instrucciones contenidas en el instructivo de operación. Cuando el producto haya sido usado fuera de su capacidad, maltratado, golpeado, dañado por algún líquido o substancia corrosiva, así como la deficiente instalación por filtración de agua, cemento, yeso, materiales de instalación, soldaduras o por cualquier otra falla atribuible al consumidor. Finalmente, si el producto ha sido desarmado, modificado o reparado por personas no autorizadas por Safybox Deliberty S.L.

Las baterías (pilas) no están amparadas por esta garantía.

Para manifestar cualquier incidencia y hacer efectiva esta garantía, póngase en contacto con nosotros, necesitará: la factura de compra y la matrícula del buzón (se encuentra en la CCBOX en el interior de su buzón). Nuestro personal especializado atenderá su consulta.

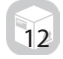

# CONTÁCTANOS

info@deliberty.eu www.deliberty.eu 619 544 304

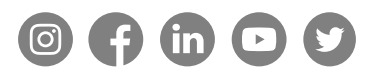

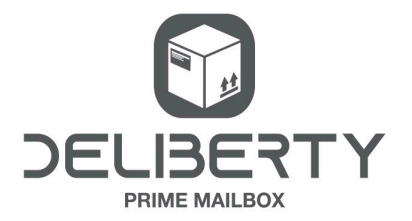

13